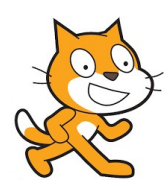

# Scratch 2.0 pour Tello

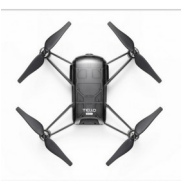

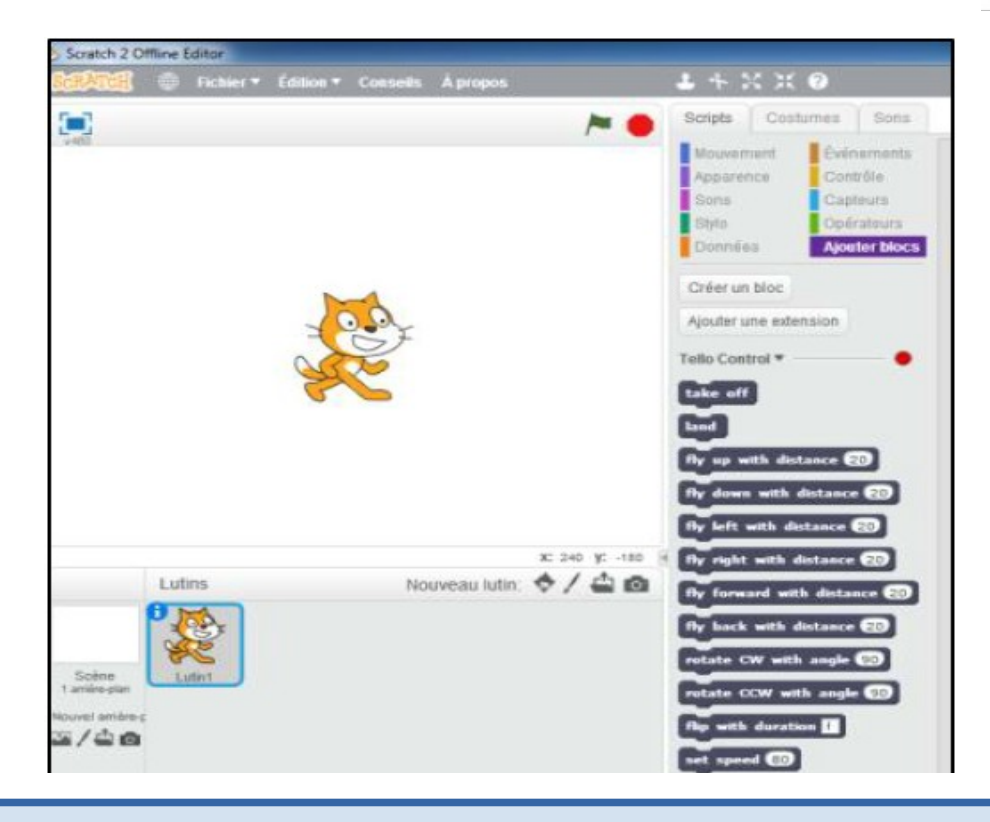

# Télécharger le dossier TelloScratch.zip et le dézipper.

#### Installer Scratch 2.0 (pour ceux qui ne l'ont pas)

- 1. Installer « AdobeAIRInstaller.exe »
- 2. Installer « Scratch-460.0.1.exe »

#### **Installer Node.js**

Cet utilitaire permettra d'envoyer les lignes de commandes de scratch au Tello par Wifi

- Choisir « node-v8.10.0-x64.msi » pour un poste informatique en 64 bit
- Choisir « node-v8.10.0-x86.msi » pour un poste informatique en 32 bit

## La procédure de connexion

## Cette procédure sera à renouveler à chaque utilisation du drone Tello

- 1. Allumer le drone en appuyant sur le bouton latéral
- 2. Se connecter au Wifi du Tello
- **3.** Lancer Scratch 2.0 et le passer en français en cliquant sur le globe en haut à gauche (à faire la première fois)
- 4. Maintenir la touche Shift

 $\checkmark$  et cliquer sur le menu fichier dans Scratch

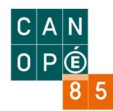

5. Cliquer sur « Importer extension expérimentale HTTP »

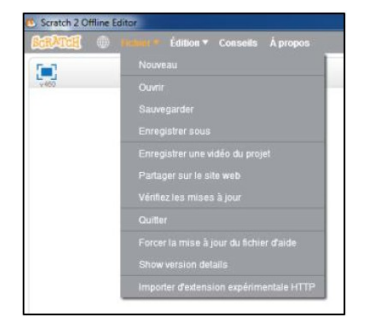

Rechercher le fichier « Tello.s2e » dans le dossier dézippé et l'ouvrir.

6. Dans l'onglet " Ajouter blocs ", vous retrouvez les blocs liés à la programmation du Tello

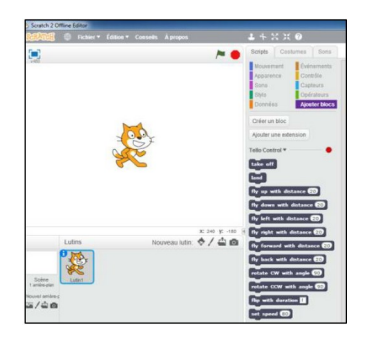

7. Rechercher le fichier Tello.js dans le dossier dézippé puis faire un clic droit dessus et choisir " ouvrir avec " Node.js

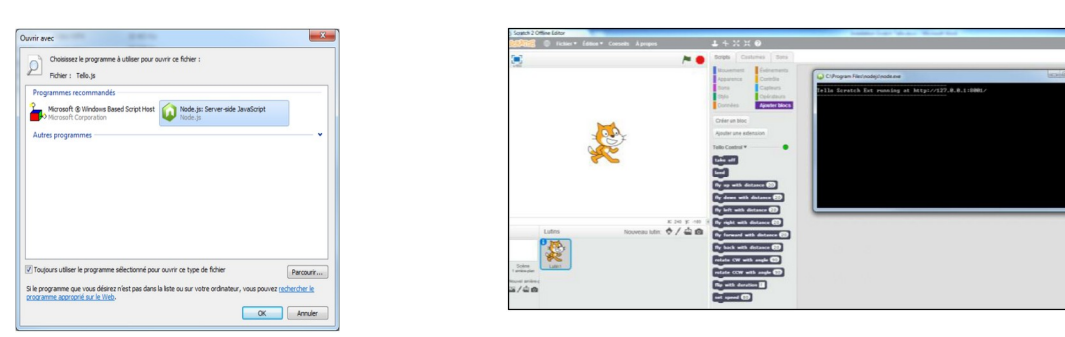

IMPORTANT Une fenêtre s'ouvre. Il faudra la laisser ouverte tout le long de la programmation sous Scratch. => Le voyant de la bibliothèque du Tello dans Scratch passe au vert.

8.

Pour programmer le Tello dans Scratch, toujours placer une pause de 5 secondes entre chaque bloc pour laisser le temps à Tello d'éxécuter la commander envoyée.

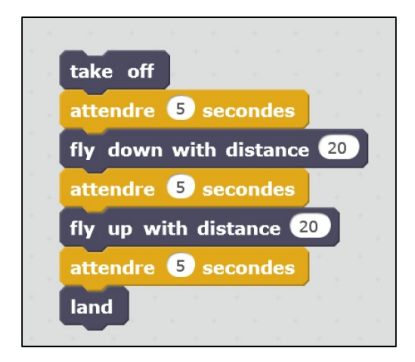

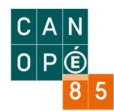